## ACTIVITÉ 8

## Je monte le son!

## La carte micro:bit réserve quelques surprises! Par exemple, elle produit du son! On t'explique les premiers pas pour programmer du son et même de la musique pour ton robot!

Tu as surement remarqué que sur la face arrière de la carte **micro:bit** se trouve un petit « **speaker** ». Attention ici, on ne parle pas d'un système de musique de haute qualité. Le but étant plutôt de générer des sons et des petites musiques basiques.

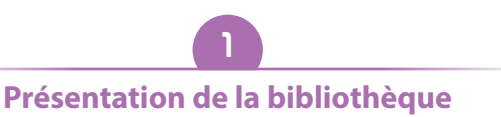

« Musique »

La bibliothèque « **Musique** » intègre un certain nombre d'instructions. Nous n'allons pas toutes les détailler ici mais en découvrir les principaux.

| Rechercher Q | 1 • temps                                               |  |
|--------------|---------------------------------------------------------|--|
| Base         | tampo (bpm)                                             |  |
| • Entrée     | Mélodie Avancée                                         |  |
| Musique      | démarrer la mélodie ( dadadum 👻 ) répétition une fois 💌 |  |
| LED          | musique sur note de la mélodie jouée 🕶                  |  |
| III Radio    |                                                         |  |
| C Boucles    | arrêter melodie tous 🔻                                  |  |
| 🔀 Logique    | micro:bit (V2)                                          |  |

Les cartes **micro:bit** V2 sont pourvues de blocs de programmation spécifiques :

| micro:bit (V2)                            |
|-------------------------------------------|
| play sound 🕬 🕐 until done 🔻               |
| play sound gloussement 🔻 until done 🔻     |
|                                           |
| définir le haut-parleur intégré comme OFF |

Le haut-parleur étant relié à la broche P0 de la carte, il est pratique de pouvoir déconnecter ce haut-parleur afin d'en affecter la broche à une autre fonction, mais nous y reviendrons plus tard.

Du coup, l'instruction qui permet de basculer le haut-parleur à l'état **On** ou **Off** va être indispensable d'utilisation.

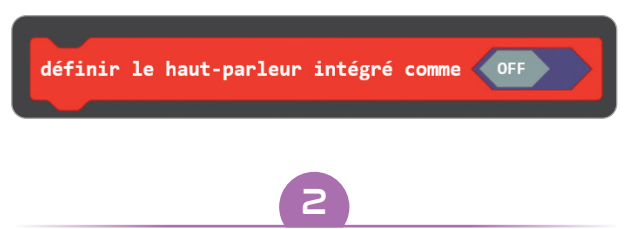

Je déclenche des sons et/ou des mélodies

Tu vas coder de deux façons différentes le déclenchement de sons grâce à l'appui des boutons **A** et **B** qui se trouvent sur le dessus de la carte **micro:bit**.

On commence avec une première expérience.

| au démarrage                                                              |   |
|---------------------------------------------------------------------------|---|
| définir le haut-parleur intégré comme                                     | a |
| lorsque le bouton A ▼ est pressé<br>play sound gloussement ▼ until done ▼ |   |
| jouer la mélodie <b>(bpm)</b> à <b>120</b> (bpm)                          | b |
| lorsque le bouton B ▼ est pressé<br>play sound bonjour ▼ until done ▼ C   |   |

- a À la mise sous tension de la carte, permet d'initialiser le haut-parleur comme actif.
- Lors de l'appui sur le bouton A, les instructions suivantes sont déclenchées.
- C Lors de l'appui sur le bouton **B**, les instructions suivantes sont déclenchées.

N'oublie pas d'enregistrer le scripte sur la carte **micro:bit**, puis de placer la carte sur le robot pour tester ton programme.

Deuxième expérience: modifie le programme précédent comme ceci.

| au démarrage |              |         |          |
|--------------|--------------|---------|----------|
| définir le   | haut-parleur | intégré | comme ON |
|              |              |         |          |

| toujours                         |
|----------------------------------|
| si bouton A ▼ est pressé alors   |
| play sound gloussement           |
| jouer la mélodie 🗾 🚺 à 120 (bpm) |
| $\odot$                          |
| si bouton B ▼ est pressé alors   |
| play sound bonjour  until done   |
|                                  |
|                                  |

À ton avis, qu'est-ce que cela va changer? En fait, rien. Tu peux donc te rendre compte que pour arriver au même résultat, il peut y avoir plusieurs solutions.

Si tu n'arrives pas à créer ce script, tu peux le charger depuis cette adresse: bit.ly/robotgeekjunior. 3 Sons et lumières

Tu vas maintenant essayer de combiner les scripts des tutoriels 7 & 8 afin d'en combiner les fonctions. Ci-dessous, tu trouveras un exemple de programme. Bien sûr, le mieux est que tu te fasses toimême un script.

| au démarrage                                                                  |
|-------------------------------------------------------------------------------|
| définir strip ▼ à NeoPixel sur broche P13 ▼ avec 4 DELs en RGB (format RGB) ▼ |
| définir le haut-parleur intégré comme OFF                                     |
|                                                                               |
| lorsque le buiton A 💌 est pressé                                              |
| Pemise à zéro                                                                 |
|                                                                               |
|                                                                               |
| toujours                                                                      |
| pour index variant de 0 à 3                                                   |
| définir le haut-parleur intégré comme                                         |
| play sound gloussement V in background V                                      |
| régler couleur DELs sur strip ♥ à index ♥ sur rouge ♥                         |
| montrer strip -                                                               |
| pause (ms) 1000 •                                                             |
| supprimer strip •                                                             |
|                                                                               |
| supprimer strip                                                               |
| définir le haut-parleur intégré comme OFF                                     |
| pour index variant de 0 à 3                                                   |
| définir le haut-parleur intégré comme                                         |
| play sound baillement ▼ in background ▼                                       |
| régler couleur DELs sur strip 🔻 à index 🔻 sur vert 👻                          |
| montrer strip •                                                               |
| pause (ms) 1000 •                                                             |
|                                                                               |
| Supprimer Strip                                                               |
| définir le haut-parleur intégré comme OFF                                     |

N'hésite pas non plus à jouer avec les réglages pour voir comment se comporte ton robot!